## Wyszukiwanie według daty

Możesz wyszukać i odtworzyć filmy według dat nagrania.

## UWAGA :

Do wybierania/przesuwania kursora w górę/w lewo lub w dół/w prawo naciskaj przycisk UP/< lub DOWN/>.

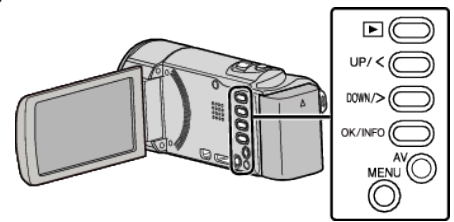

1 Wybierz tryb odtwarzania.

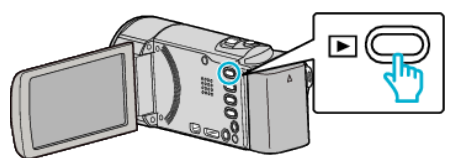

2 Naciśnij MENU.

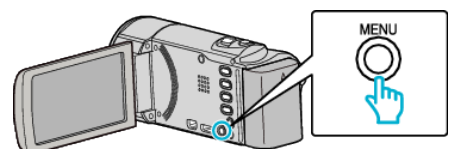

3 Wybierz "WYSZUKAJ PO DACIE" i naciśnij OK.

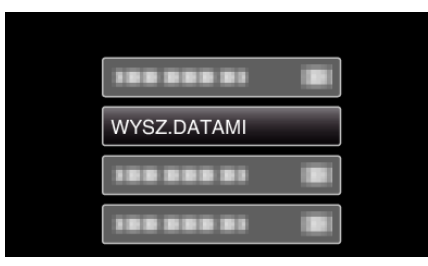

4 Naciśnij UP/< lub DOWN/>, aby wybrać datę nagrywania i naciśnij OK.

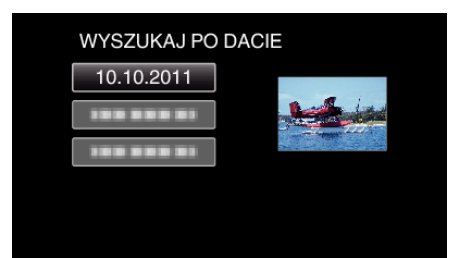

- Aby anulować i powrócić do poprzedniego ekranu, naciśnij MENU.
- 5 Wybierz potrzebny film i naciśnij OK lub ►/

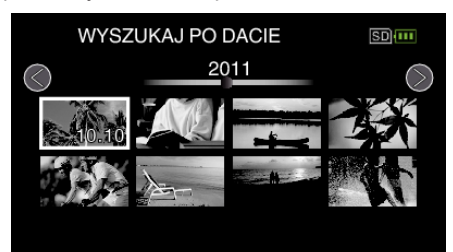

- Wyświetlane są tylko filmy nagrane w wybranym dniu.
- Aby anulować i powrócić do poprzedniego ekranu, naciśnij MENU.
- Aby przejść do następnej strony ekranu indeksy, przesuń wzdłuż dźwigni S (zoom).